## **Assessment List**

The Individual Demographic Form (IDF) contains the demographic information required to provide care to individuals. Once you open an IDF, you will see the Individual Demographic Form (IDF) with the individual's basic demographic information. To add an Assessment and Score click on the Assessment List.

**IE CO**Global

Person-Centered. Data-Driven.

In this section, users will be able to add **Assessment** Scores relevant to an individual.

| Address List            | Advance Directives   | Album                     | Allergy Profile |
|-------------------------|----------------------|---------------------------|-----------------|
| Assessment List         | Attached Files       | Case Status               | Contact List    |
| Custom Fields           | Diagnosis List       | Guardian List             | Health Profile  |
| Individual Details      | Individual Home Page | Individual Status History | Insurance       |
| Pending Admission Notes | Program Enrollments  | Shared Contact List       | Team Members    |
|                         |                      |                           |                 |

## 1. On the Assessment List page, click on the Add New Assessment Score link.

| Assessment List          |                      |                           |                                   |
|--------------------------|----------------------|---------------------------|-----------------------------------|
|                          | Assessment           | list of 'Max Cruz'        |                                   |
|                          |                      |                           |                                   |
| Nothing found to display |                      |                           | 15 v Records                      |
| Add New Assessment Score |                      |                           |                                   |
| Cancel Back              |                      |                           |                                   |
| Address List             | Advance Directives   | Album                     | Allergy Profile                   |
| Attached Files           | Case Status          | Contact List              | Custom Fields                     |
| Diagnosis List           | Guardian List        | Health Profile            | Individual Demographic Form (IDF) |
| Individual Details       | Individual Home Page | Individual Status History | Insurance                         |
| Pending Admission Notes  | Program Enrollments  | Shared Contact List       | Team Members                      |

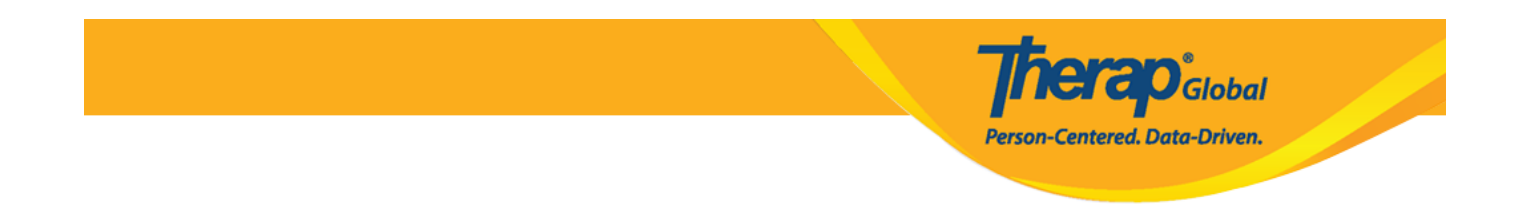

2. On the Assessment Score page, enter the type of assessment from the **Assessment Type** drop-down list and **Assessment Date**. Other information such as **'Assessment Score'** and **'Comments'** can be entered as well.

| Assessment Sco    |                                                                                           |
|-------------------|-------------------------------------------------------------------------------------------|
| Individual        | Mark Cruz                                                                                 |
|                   |                                                                                           |
| * Assessment Type | Behavioral Assessment -                                                                   |
| Assessment Score  | 10                                                                                        |
| * Assessment Date | 09/01/2020                                                                                |
| Comments          | Mark's Assessment was conducted by assigned teacher. He needs exceptionally small assist. |
|                   |                                                                                           |
|                   |                                                                                           |
|                   | About 3411 characters left                                                                |

Note: A **Band/Percentile** field will be displayed for the appropriate Assessment Types.

3. Click on the **Add File** button to upload a copy of the assessment or other files as attachments. Each Assessment Score form can have one file attached to it with a maximum size of 3MB.

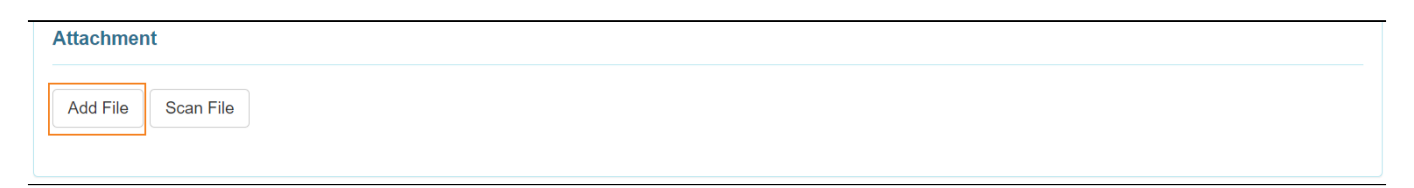

4. Once done, click on the **Save** button to save the Assessment Score.

| Cancel | Back |
|--------|------|
| ounoon | Baok |
|        |      |

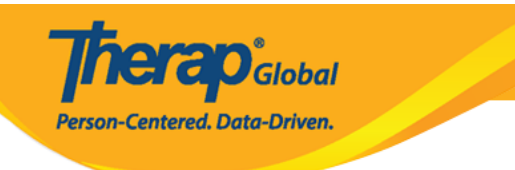